# PANDUAN Program Guru Belajar Seri AKM (Asesmen Kompetensi Minimum)

## Untuk Guru

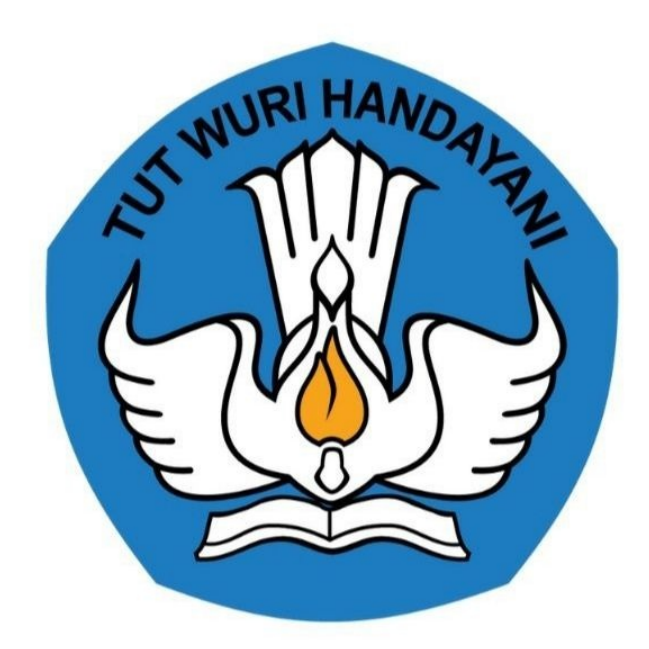

## Kementerian Pendidikan dan Kebudayaan 2021

#### **Table of Contents**

| Pendahuluan                        | 1.1     |
|------------------------------------|---------|
| Daftar Istilah                     | 1.2     |
| Daftar Isi                         | 1.3     |
| 1.Halaman Login dan Daftar Peserta | 1.3.1   |
| Tata Cara Login dan Daftar         | 1.3.1.1 |
| 2. Pelaksanan Bimtek               | 1.3.2   |
| Pelaksaan Bimtek                   | 1.3.2.1 |
| 3. Sertifikat Bimtek               | 1.3.3   |
| Unduh Sertifikat Bimtek            | 1.3.3.1 |
| 4. Pengimbasan                     | 1.3.4   |
| Unggah Vidio Pengimbasan           | 1.3.4.1 |

#### Panduan Guru

Dokumen ini diperuntukkan bagi guru yang berkesempatan untuk mengikuti Program Guru Belajar Seri Asesmen Kompetensi Minumum (AKM).

#### **Daftar Istilah**

#### • Guru

Guru adalah pendidik dan pengajar pada pendidikan anak usia dini jalur sekolah atau pendidikan formal, pendidikan dasar, dan pendidikan menengah. Guru-guru seperti ini harus mempunyai semacam kualifikasi formal.

#### • Portal

Penyediaan kandungan informasi yang dapat diakses menggunakan beragam perangkat internet (komputer, PDA dan telepon genggam)

• LMS

LMS merupakan sistem untuk mengelola catatan pelatihan dan pendidikan, perangkat lunaknya untuk mendistribusikan program melalui internet dengan fitur untuk kolaborasi secara online.

#### Summary

- Pendahuluan
- Daftar Istilah
- Daftar Isi
  - 1.Halaman Login dan Daftar Peserta
    - Tata Cara Login dan Daftar
  - 2. Pelaksanan Bimtek
    - Pelaksaan Bimtek
  - 3. Sertifikat Bimtek
    - Unduh Sertifikat Bimtek
  - 4. Pengimbasan
    - Unggah Vidio Pengimbasan

### Halaman Login dan Daftar Peserta

Selamat kepada para Peserta yang berhasil mengikuti Program Guru Belajar Seri Masa AKM

#### Tata Cara Login

Berikut tata cara untuk login ke akun Peserta belajar Seri AKM;

1. Silakan mengakses https://gurubelajar.kemdikbud.go.id/, dan pilih Layanan Masuk.

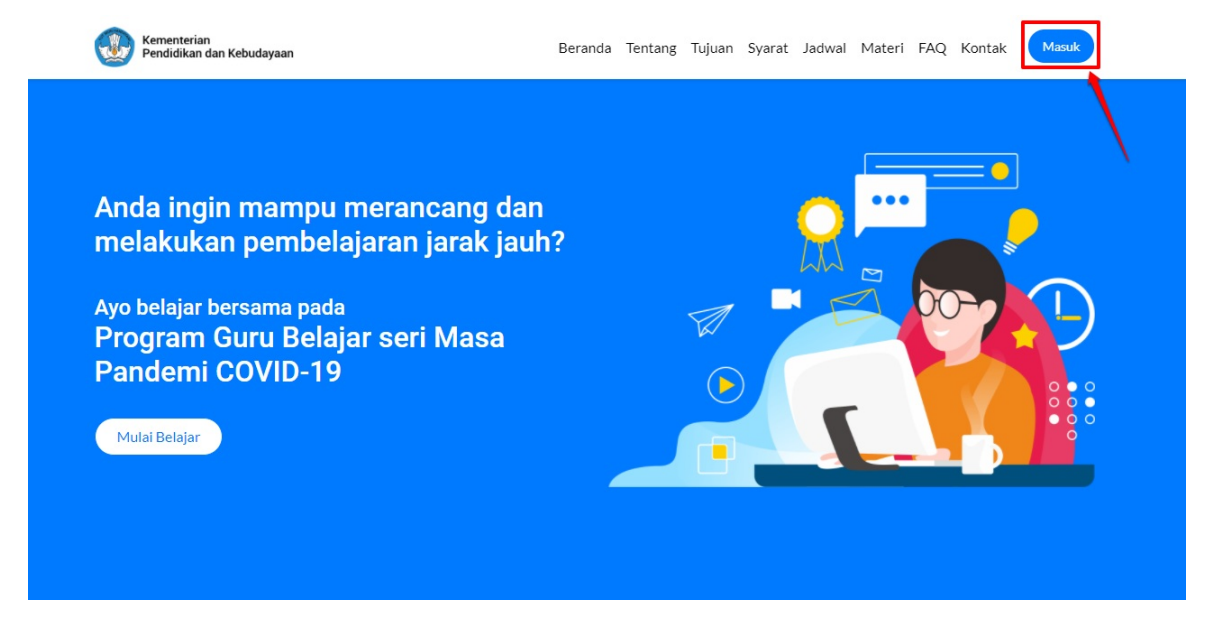

2. Isikan **surel atau no. UKG dan Password** yang dimiliki oleh peserta, kemudian klik **Masuk.** 

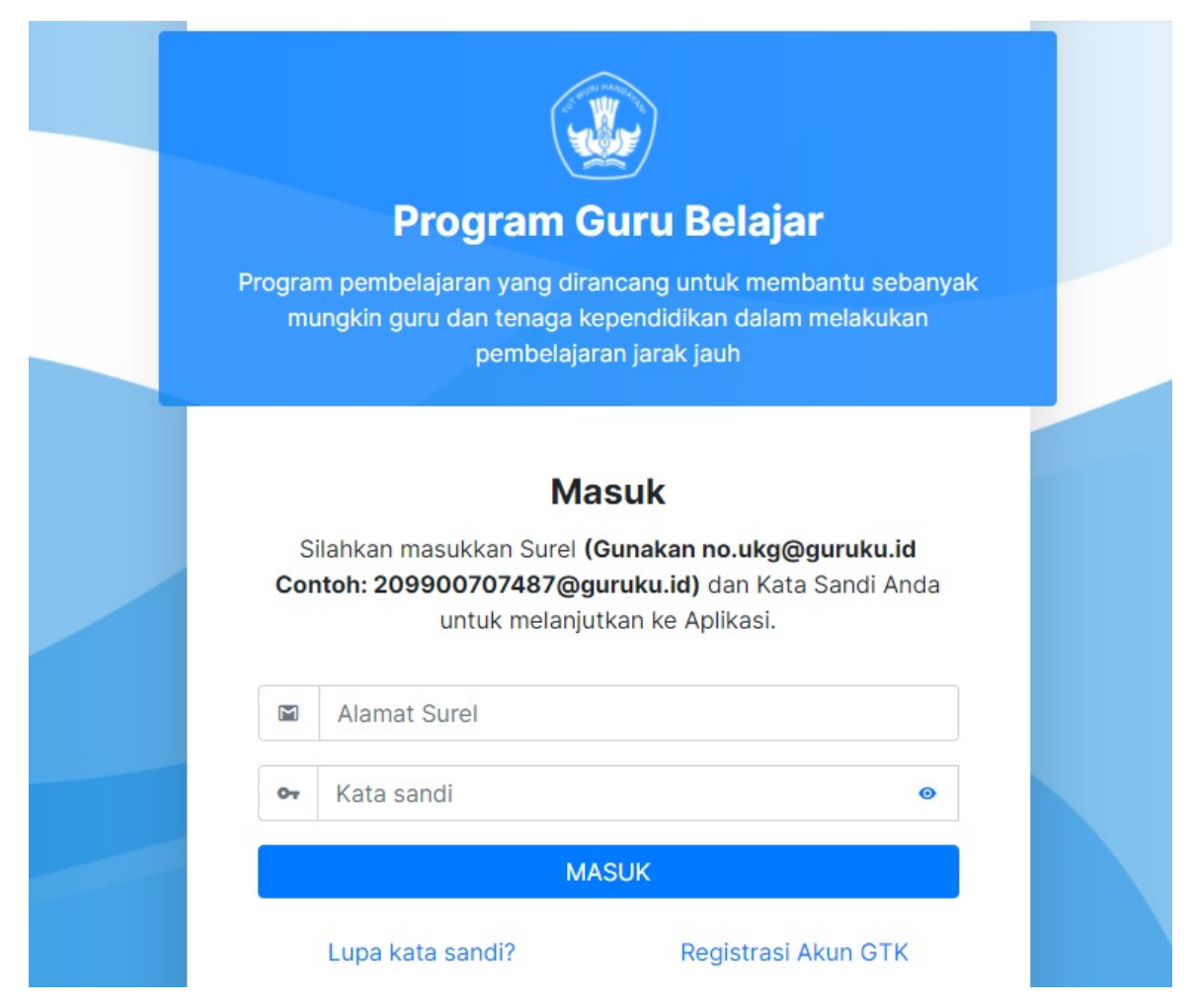

3. Kemudian masuk ke beranda program SIM Guru Belajar, Pilih **Seri AKM**.

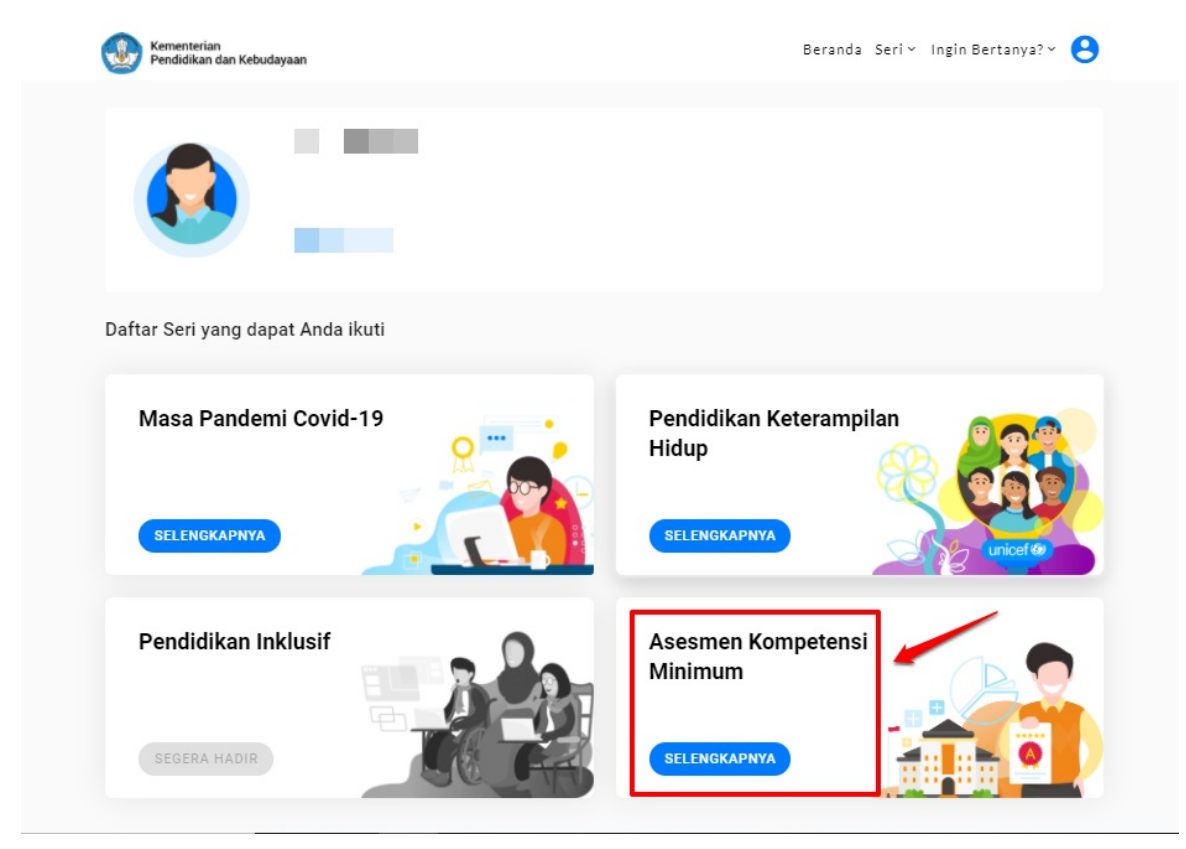

4. Jika calon peserta memenuhi syarat untuk mengikuti Guru Belajar Seri AKM, maka kartu untuk mendaftar aktif, silakan klik **Daftar** 

| Kementerian<br>Pendidikan dan Kebudayaan                       | Beranda Seri v Ingin Bertanya? v 😫 |
|----------------------------------------------------------------|------------------------------------|
| ♠ Pilihan Seri > Asesmen Kompetensi Minimum                    |                                    |
| Bergabung dengan grup Telegram Resmi Guru Belajar<br>BERGABUNG | Sertifikat Kegiatan                |
| Kegiatan yang bisa Anda ikuti                                  |                                    |
|                                                                |                                    |
| AKM-SD                                                         |                                    |
| DAFTAR                                                         |                                    |

5. Selanjutnya para peserta memilih angkatan (pengkelasan) sesuai dengan waktu yang diinginkan, jika dirasa sudah sesuai, Klik **Daftar**.

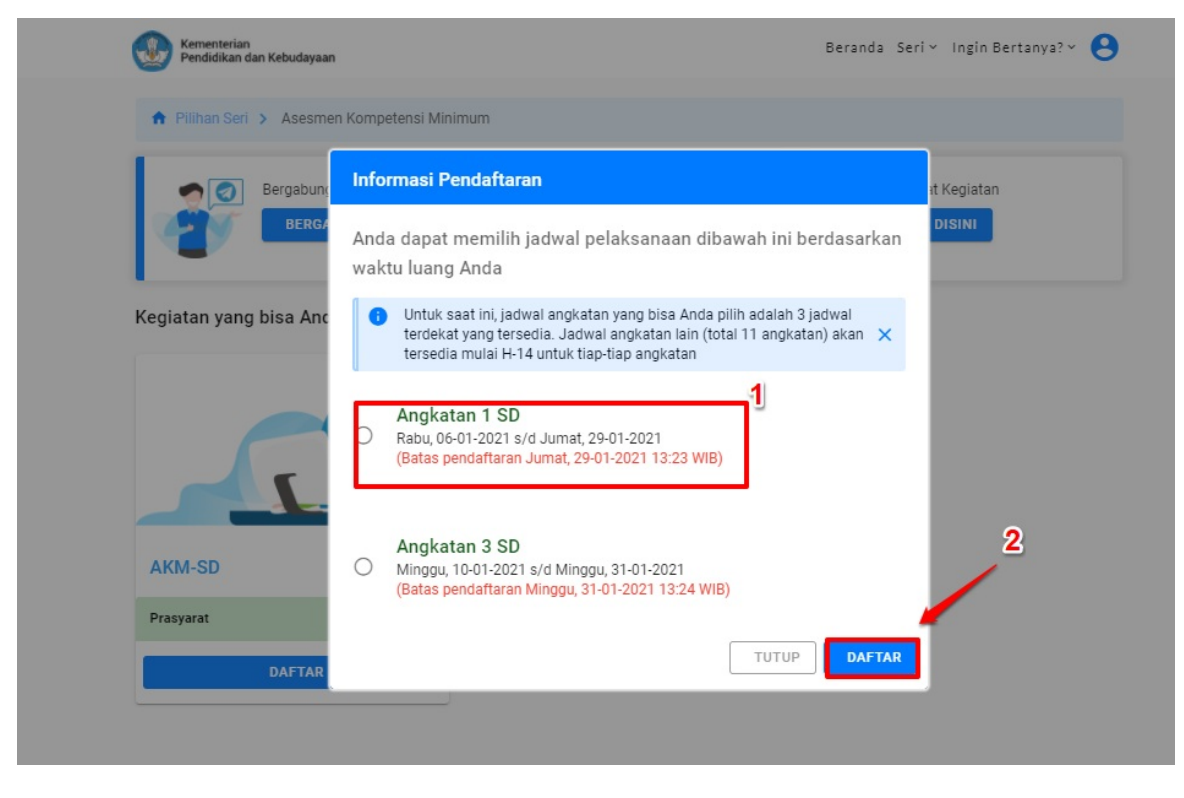

6.

#### Pelaksanaan Bimtek

Berikut tahapan untuk pelaksanaan Bimtek

#### **Pelaksanaan Bimtek**

Setelah Peserta berhasil login dan mendaftar salah satu angkatan, selanjutnya tiba pelaksaan bimtek angkatan dimulai untuk Program Guru Belajar Seri AKM, Peserta diwajibkan untuk menuntaskan seluruh course yang sudah disediakan, berikut tatacara untuk mengikuti Bimtek:

- 1. Pada halaman SIM Guru belajar sebagai Peserta, pastikan Kelas Bimtek sudha berstatus "Sedang Berlangsung"
- 2. selanjutnya klik tombol **Mulai**

| Kementerian<br>Pendidikan dan Kebudayaan                                                           | Beranda Seri 🗸 Ingin Bertanya? 🗙 😫 |
|----------------------------------------------------------------------------------------------------|------------------------------------|
| ♠ Pilihan Seri > Asesmen Kompetensi Minimum                                                        |                                    |
| Bergabung dengan grup Telegram Resmi Guru Belajar<br>BERGABUNG                                     | Sertifikat Kegiatan<br>CEK DISINI  |
| Sedang Berlangsung     AKM-SD (Angkatan 1 SD)     © Rabu, 06-01-2021 - Jumat, 29-01-2021     Uttal |                                    |

3. Peserta akan diarahkan ke learndash untuk mengerjakan dan menyelesaikan semua course yang ada, berikut contoh tampilan course pada seri AKM.

| Ementerian Kendidikan dan Kebudayaan                                                       | Beranda Seri ~ | Ingin Bertanya? | SIM |
|--------------------------------------------------------------------------------------------|----------------|-----------------|-----|
| Orientasi Guru Belajar Seri Asesmen Kompetensi Minimum<br>3 Topics   1 Quiz                |                | C Expand        |     |
| Pengantar Program Bimtek Guru Belajar Seri Asesmen Kompetensi Minimum<br>2 Topics   1 Quiz |                | C Expand        |     |
| Konsep Asesmen Nasional<br>6 Topics   2 Quizzes                                            |                | C Expand        |     |
| Teknis Pelaksanaan Asesmen Nasional<br>5 Topics   2 Quizzes                                |                | C Expand        |     |
| Asesmen Literasi Membaca Tingkat SMA<br>6 Topics   2 Quizzes                               |                | S Expand        |     |

4. Selanjutnya Peserta mendapatkan informasi progres pengerjaan course yang sudah dilakukan, pastikan course selesai sebelum bimtek selesai.

| Kementerian<br>Pendidikan dan Kebudayaan                                                                                                    | Be               | randa Seri - Ingin Bertanya? - 😫 |
|----------------------------------------------------------------------------------------------------|------------------|----------------------------------|
| ↑ Pilihan Seri > Asesmen Kompetensi Minimum                                                                                                    |                  |                                  |
| Bergabung dengan grup Telegram Re<br>BERGABUNG                                                                                                    | imi Guru Belajar | Sertifikat Kegiatan              |
| Segiatan yang harus Anda selesaikan         Sedang Berlangsung         Operation         AKM-SMP (Angkatan 1 SMP)         © Senin, 07-12-2020 - Minggu, 31-01-2021         Style         Subsect         MULAI |                  |                                  |

5. Para peserta yang sudah menyelesaikan semua course pada kelas Bimtek, kartu kelas Bimtek akan merekam dan tersimpan course yang sudah dikerjakan didalam SIM.

| Kementerian<br>Pendidikan dan Kebudayaan                                                                                                    | Beranda | Seri ~ | Ingin Bertanya? ~ | 0 |
|----------------------------------------------------------------------------------------------------|---------|--------|-------------------|---|
| Regiatan yang harus Anda selesaikan         Pengimbasan         Pengimbasan AKM         @ Sabtu, 09-01-2021 - Sabtu, 27-02-2021         Silakan unggah tautan video Pengimbasan Anda |         |        |                   |   |
| Kegiatan yang telah Anda ikuti                                                                                                    |         |        |                   | _ |
| AKM-SMP (Angkatan 1 SMP)<br>Senin, 07-12-2020 - Minggu, 31-01-2021 (Sudah Tuntas)<br>100%                                                                                            |         |        |                   | - |
|                                                                                                    |         |        |                   |   |

### Sertifikat Bimtek

Bagi Peserta yang sudah menyelesaikan tahap Bimtek, berhak mendapatkan Sertifikat Bimtek Seri AKM.

#### **Unduh Sertifikat Bimtek**

Setelah peserta berhasil login dan mengerjakan course sampai tuntas, maka peserta diwajibkan untuk mengunduh Sertifikat Bimtek Guru Belajar Seri AKM, berikut tata cara untuk unduh Sertifikat ;

- 1. Login sebagai peserta Guru belajar Seri AKM
- 2. Selanjutnya pada SIM Guru Belajar Seri AKM

| Kementerian<br>Pendidikan dan Kebudayaan              | Beranda Seri 🗸 Ingin Bertanya? 🗙 😫               |
|-------------------------------------------------------|--------------------------------------------------|
| Belum bergabung dengan komunitas tertentu<br>Guru SMP | BERGABUNG                                        |
| Daftar Seri yang dapat Anda ikuti                     |                                                  |
| Masa Pandemi Covid-19                                 | Pendidikan Keterampilan<br>Hidup<br>SELENGKAPNYA |
| Pendidikan Inklusif                                   | Asesmen Kompetensi<br>Minimum                    |
| ac the                                                |                                                  |

3. Pada kolom Sertifikat Kegiatan terdapat tombol Cek Disini, klik tombol Cek Disini.

| Kementerian<br>Pendidikan dan Kebudayaan                                                                        | Beranda Seri× Ingin Bertanya?× 😫  |
|----------------------------------------------------------------------------------------------------|-----------------------------------|
| ♠ Pilihan Seri > Asesmen Kompetensi Minimum                                                                     |                                   |
| Bergabung dengan grup Telegram Resmi Guru Belajar<br>BERGABUNG                                                  | Sertifikat Kediatan<br>CEK DISINI |
| the second second second second second second second second second second second second second second second se |                                   |
|                                                                                                    |                                   |

4. Selanjutnya Peserta diwajibkan terlebih dahulu untuk mengisi kuisioner, sebelum unduh sertifikat.

| Kementerian<br>Pendidikan dan Kebudayaan                 | Beranda Seri~ Ingin Bertanya?× 😫                        |
|----------------------------------------------------------|---------------------------------------------------------|
| Pilihan Seri > Asesmen Kompetensi Minimum                |                                                         |
| Bergabung dengan grup Telegram R<br>BERGA                | esmi Guru Belajar Sertifikat Kegiatan                   |
| Kegiatan yang harus Ar<br>Daftar Sert                    | ifikat                                                  |
| AKM-SMP<br>Tautan unduhan Sertif<br>setelah Anda menyele | kat/Piagam Anda akan muncul<br>saikan kuesioner berikut |
| .2                                                       | X TUTUP                                                 |
|                                                          |                                                         |

5. Jika Peserta sudah menyelesaikan kuisioner, maka akan muncul tombol **Unduh** Sertifikat.

| Kementerian<br>Pendidikan dan Kebudayaa | n                                                                      | Beranda Seri 🗸 Ingin Bertanya? 🗙 😫 |
|-----------------------------------------|------------------------------------------------------------------------|------------------------------------|
| ♠ Pilihan Seri > Asesm                  | en Kompetensi Minimum                                                  |                                    |
| Bergabung<br>BERGA                      | g dengan grup Telegram Resmi Guru Belajar<br>BUNC<br>Daftar Sertifikat | Sertifikat Kegiatan<br>CEK DISINI  |
|                                         | AKM-SMP<br>Bimbingan Teknis (Bimtek)                                   |                                    |
| Kegiatan yang telah An                  | da ikuti                                                               |                                    |

### Pengimbasan

Peserta yang telah menyelesaikan Tahap 1 (Bimtek) dengan nilai minimal 70 dan dilakukan di satuan pendidikan peserta.

#### Unggah Vidio Pengimbasan

Peserta mendokumentasikan video pengimbasan dan mengunggah video tersebut pada kanal video berbagi (Youtube) dengan memasukkan link URL video tersebut sebagai syarat untuk mengunduh Piagam Penghargaan. Berikut tata cara untuk unggah link Youtube;

- 1. Login sebagai peserta Guru belajar Seri AKM
- 2. Selanjutnya pada SIM Guru Belajar Seri AKM

| Kementerian<br>Pendidikan dan Kebudayaan              | Beranda Seri - Ingin Bertanya? - 😫               |
|-------------------------------------------------------|--------------------------------------------------|
| Belum bergabung dengan komunitas tertentu<br>Guru SMP | BERGABUNG                                        |
| Daftar Seri yang dapat Anda ikuti                     |                                                  |
| Masa Pandemi Covid-19                                 | Pendidikan Keterampilan<br>Hidup<br>SELENGKAPNYA |
| Pendidikan Inklusif                                   | Asesmen Kompetensi<br>Minimum<br>SELENGKAPNYA    |

3. Selanjutnya pada SIM Peserta terdapat kartu **Pengimbasan** yang aktif, silahkan klik tombol **Masukkan Tautan** 

| Kementerian<br>Pendidikan dan Kebudayaan                                                                                                    | Beranda Seri 🖌 Ingin Bertanya? 🗙 😫 |
|----------------------------------------------------------------------------------------------------|------------------------------------|
| ♠ Piilihan Seri > Asesmen Kompetensi Minimum                                                                                                    |                                    |
| Bergabung dengan grup Telegram Resmi Guru Belajar<br>BERGABUNG                                                                                   | Sertifikat Kegiatan                |
| Pergimbasan   Pengimbasan   Organisan   Pengimbasan AKM   @ Sabtu, 09-01-2021 - Sabtu, 27-02-2021   Silakan unggah tautan video Pengimbasan Anda |                                    |

4. Kemudian Peserta **input link Youtube** Pengimbasan, pastikan Link Youtube sesuai dengan penulisan tautan yang benar. Jika dirasa sudah benar maka klik **Kirim**.

| Tombol kirim akan aktif jika tautan v | ideo yang Anda masukkan su | dah benar |   |  |
|---------------------------------------|----------------------------|-----------|---|--|
| Contoh penulisan tautan yang be       | enar:                      |           |   |  |
| https://www.youtube.com/watch         | n?v=xaeda                  |           |   |  |
| https://www.youtu.be.com/F4AZ         | e                          |           |   |  |
|                                       |                            |           | _ |  |
|                                       |                            |           |   |  |
|                                       |                            |           |   |  |
|                                       |                            |           |   |  |
|                                       |                            |           |   |  |
|                                       |                            |           | - |  |
|                                       |                            |           |   |  |
|                                       |                            |           |   |  |
|                                       |                            |           |   |  |
|                                       |                            |           |   |  |
|                                       |                            |           |   |  |
|                                       |                            |           |   |  |
|                                       |                            |           |   |  |

5. Unggah link vidio pengimbasan pada kanal chanel youtube sudah selesai dan berhasil tersimpan dalam sistem.

| E Kementerian<br>Pendidikan dan Kebudayaan                                                                                           | Beranda Seri VIngin Bertanya? V 😫 |
|----------------------------------------------------------------------------------------------------|-----------------------------------|
| ♠ Pilihan Seri > Asesmen Kompetensi Minimum                                                                                          |                                   |
| Bergabung dengan grup Telegram Resmi Guru Belajar<br>BERGABUNG                                                                       | Sertifikat Kegiatan               |
| (egiatan yang telah Anda ikuti                                                                                                    |                                   |
| C Selasa, 09-02-2021 - Sabtu, 27-02-2021 (Sudah Tuntas)  Video Pennimhasan Anda: https://www.wutuble.com/watch?v=rtV7TTMEv13c8t=696s |                                   |
| Hacor engine adair maa. http://min.jourade.com/ natorit arritini ricour ovoo                                                         |                                   |
| UBAH TAUTAN                                                                                                    |                                   |
| AKM-SMP (Angkatan 1 SMP) C Senin, 07-12-2020 - Minggu, 31-01-2021 (Sudah Tuntas)                                                     |                                   |
| UBAH TAUTAN         AKM-SMP (Angkatan 1 SMP)         Senin, 07-12-2020 - Minggu, 31-01-2021 (Sudah Tuntas)         100%              |                                   |
| AKM-SMP (Angkatan 1 SMP)<br>Senin, 07-12-2020 - Minggu, 31-01-2021 (Sudah Tuntas)<br>100%                                            |                                   |